## DEMARCHE A SUIVRE POUR LE CALCUL DU QUOTIENT FAMILIAL MUNICIPAL VIA LE SITE LYON.FR

Vous aurez besoin :

Votre identifiant et mot de passe pour vous connecter à votre compte

De votre avis d'imposition 2020

Code famille

Code enfant

Accéder au site internet www.Lyon.fr

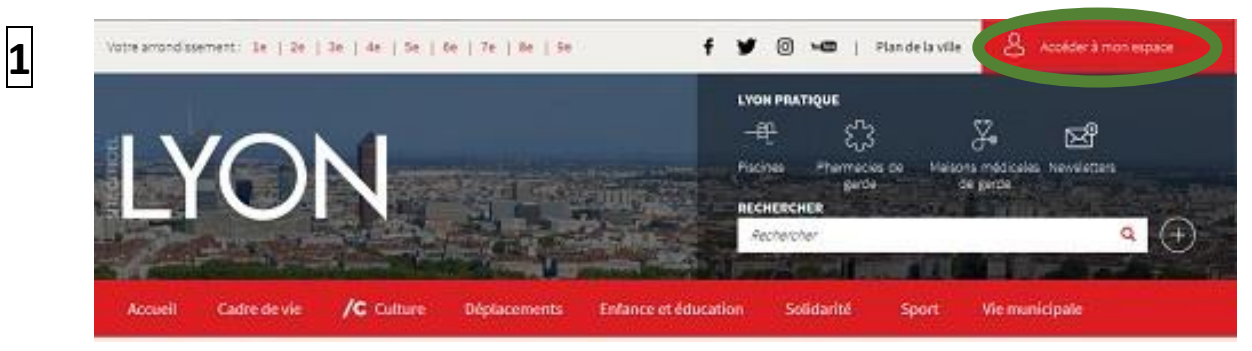

Cliquez sur « Accéder à mon espace » et renseignez vos identifiants (mail) et mot de passe.

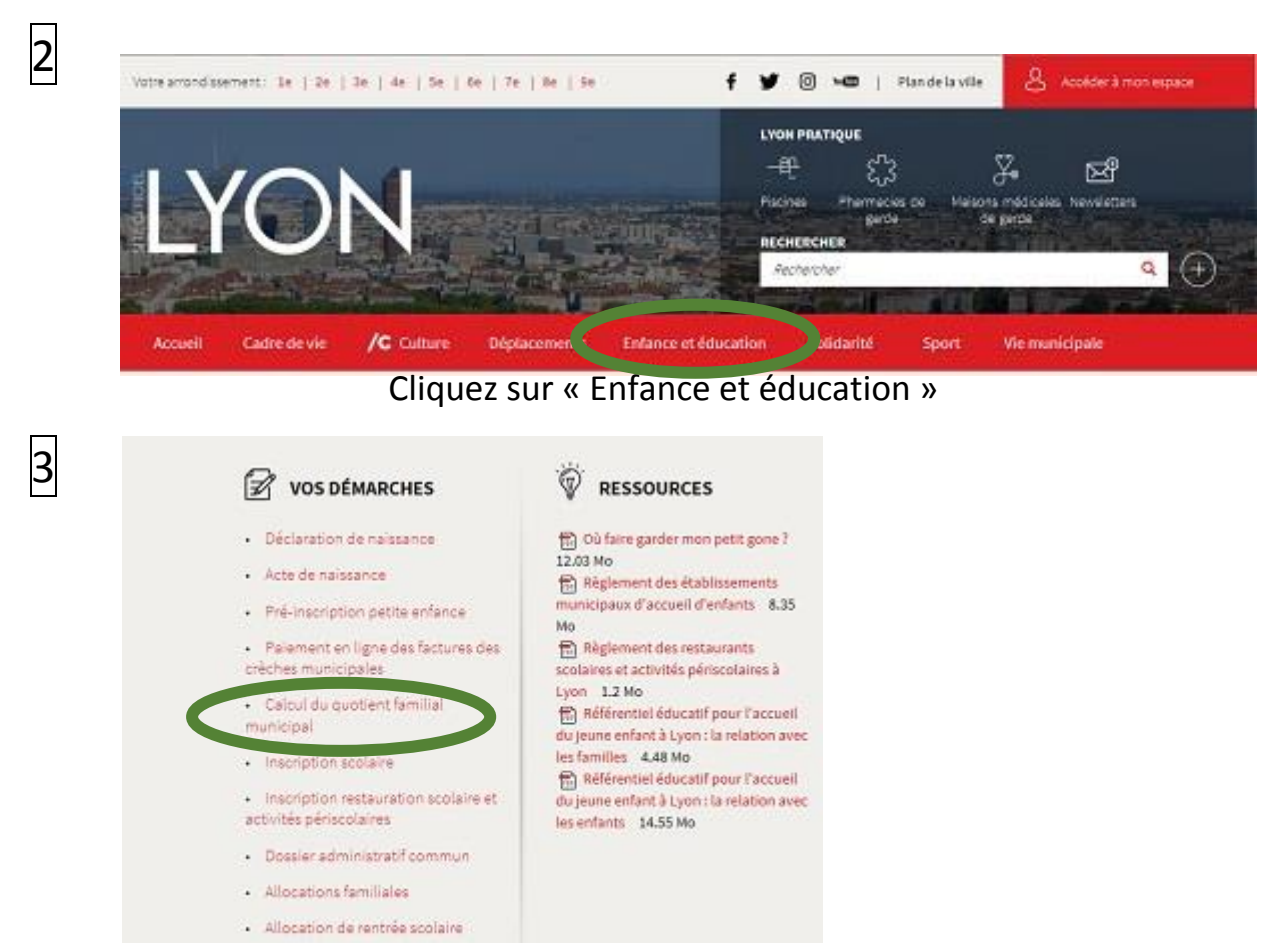

Tout en bas à droite de la page cliquez sur « Calcul du quotient familial municipal »

|                       | Le calcul du questiont familiai municipal sont à obtenic des réductions sur le prix des sonse de la                                                                                                    |
|-----------------------|----------------------------------------------------------------------------------------------------|
|                       | cantine scolaire dans les écoles publiques ou privées, sur les tarifs des activités périscolaires (les<br>accueils du soir) et extrascolaires (Ateliers du mercredi et Divertisport) et des classes<br>transplantées. Il est déterminé en fonction des revenus et de la composition de la famille.                                                                                                    |
|                       | Votre demande de calcul de quotient familial en ligne est simplifiée grâce à la télétransmission<br>automatique de vos données fiscales.                                                                                                    |
|                       | Tout le détail ci-dessous.                                                                                                    |
|                       | Le calcul du quotient familial municipal n'est pas possible pour les familles non lyonnaises, sauf<br>exception.                                                                                                    |
|                       |                                                                                                    |
|                       | Principe                                                                                                    |
|                       | La numbre de calcul est simple et en fonction des enseurs de four final et de la comparition de la familie                                                                                                    |
|                       | ce systeme de carcar est simple et en romandar des reventos da noyer inscar et de la composition de la namine.                                                                                                    |
|                       | Chaque famille a son propre tarif adapté à ses revenus au centime près.                                                                                                    |
|                       | chaque famille a son propre tarif adapté à ses revenus au centime près.<br>Cliquez sur « Accéder au e-service »                                                                                                    |
|                       | chaque famille a son propre tarif adapté à ses revenus au contine près.<br>Cliquez sur « Accéder au e-service »                                                                                                    |
|                       | chaque famille a son propre tarif adapté à ses revenus au centime près.<br>Cliquez sur « Accéder au e-service »                                                                                                    |
|                       | chaque famille a son propre tarif adapté à ses revenus au centime près.<br>Cliquez sur « Accéder au e-service »                                                                                                    |
|                       | chaque famille a son propre tarif adapté à ses revenus au contine près.<br>Cliquez sur « Accéder au e-service »                                                                                                    |
| sit                   | chaque famille a son propre tarif adapté à ses revenus au centime près.<br>Cliquez sur « Accéder au e-service »                                                                                                    |
| Sit                   | teregenerie de calcul de senipre et enforcterir de receive de receive position de drance.<br>Chaque famille a son propre tarif adapté à ses revoeus au continne près.<br>Cliquez sur « Accéder au e-service »<br>tuation fiscale<br>Armée de calcul du quotterit familial Crocc de l'avvie                                                                                                    |
| Sit                   | transe de calcul de senting et constituer de l'availe et la constitue prèse.<br>Cliquez sur « Accéder au e-service »<br>tuation fiscale<br>Armée de calcul du quotiert familial Choix de l'availe v<br>Déclarations                                                                                                    |
| Sit                   | telepretie de calcul de senjor et califactules recenus au centime près.<br>Cliquez sur « Accéder au e-service »<br>tuation fiscale<br>Déclarations<br>Norbre de dictarations" • 1 • 2                                                                                                    |
| Sit                   | telepente de calcul de senjore certorice en electron de record de la de la de |
| Site<br>Site<br>Apr   | telepente de calcul est simple ce en outros de la production de la production de la production de la mana.<br>Cliquez sur « Accéder au e-service »<br>tuation fiscale<br>Armée de calcul du quotient familiai Crocc de l'annie<br>Déclarations<br>Montore de déclarations * ( • 1 ) 2<br>mos êtres marié, pacsé, défibataire, ves fou outros autores de la calcul de claration est nécessaire (choix 1). Par contre, si vous êtres en concubinage merci de rempir<br>element to seconde déclaration fiscale (choix 2).                                                                                                    |
| Site<br>Site<br>Apr   | teleprene de calcul est ampre constituer des revolues de la ses revolues au continue prèse.<br>Cliques sur « Accéder au e-service »<br>tuation fiscale<br>Arrés de calcul du quotiert familial Cook de l'annie<br>Déclarations<br>Northere de déclarations * • 1 • 2<br>moss êtes marié, paccé, défibitations, veue fou ou veue pre soule déclaration est nécessaire (choix 1). Par contre, si vous êtes en concultinage merci de rempire<br>alement to seconte déclaration fiscale (choix 2).                                                                                                    |
| Site<br>Apr           | telepreter de calcul de senipre confictur des revenues au centime près.<br>Cliquez sur « Accéder au e-service »<br>televent facele<br>Arrée de calcul de quotient facele<br>Déclarations<br>Déclarations<br>Nombre de déclarations : () 1 () 2<br>note des marié, pacsé, oblitateire, venif ou offen au en seule déclaration est nécessaire (choix 1). Par contre, si vous êtes en concubinage merci de rempir<br>lement to secons de déclaration fiscale (choix de l'anne)                                                                                                    |
| sin<br>kp             | telepreter de calcular des allegre confictuor des recordus de la des de la de la de |
| Site<br>Site<br>Apr   | transportent de calcul de singupe de la fonduction de reference una continne prèse.  Clique sonn prèse tanfit adapté à ses revenus au continne prèse.  Clique sonn « Accéder au e-service »   transference de questernt familiai   Declarations  Declarations |
| Si ta<br>Si ta<br>Aga | I departed of calcular bas paragree for the formation to be recenting parties.  I departed mailline as son proper tariff adapté à ses revenues au continue parks.  Dicipican Calcular Calcular  |

Vous devez renseigner les champs ci-dessus et ensuite choisir le mode de saisie « simplifié » ou « manuel »

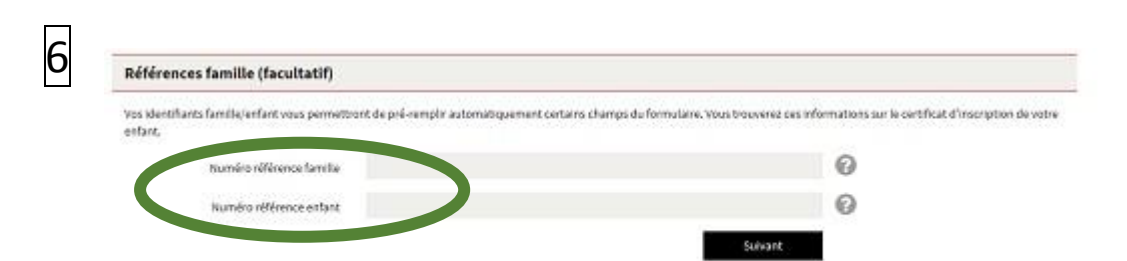

Vous devez renseigner les numéros famille et enfant afin que la suite de la démarche soit facilitée. Si vous n'avez pas ces références vous pouvez tout de même poursuivre la démarche, il faudra alors renseigner toutes les informations demandées sur vos enfants et les responsables légaux.

| Qualité du responsable                      | Père                                                                        |                                                      |
|---------------------------------------------|-----------------------------------------------------------------------------|------------------------------------------------------|
| E-mail                                      |                                                                             |                                                      |
| Adresse                                     |                                                                             |                                                      |
| MADAME                                      |                                                                             |                                                      |
| Qualité du responsable                      | Hère                                                                        |                                                      |
| E-mail                                      |                                                                             |                                                      |
| Adresse                                     |                                                                             |                                                      |
| J'atteste que les déclarations ci-dessus so | conformes à la réalité et je suis informé qu'est puni d'un an d'emprisonnem | ent et de 15000 euros d'amende le fait d'établir une |

La démarche est à présent terminée il vous reste à coche la petite case attestant que votre déclaration est conforme et de cliquer sur soumettre.